## FICHE SIMPLIFIEE

 ${\bf 1}-{\rm dans}\ {\rm barre}\ {\rm de}\ {\rm recherche}\ -{\rm cliquer}\ {\rm sur}\ {\rm "recherche}\ {\rm avancée"}$ 

| Recherche rapide                    |                                       | ${f Q}$ Recherche avancée ${f  u}$ |
|-------------------------------------|---------------------------------------|------------------------------------|
|                                     |                                       |                                    |
| - cette fenâtre s'o                 |                                       |                                    |
|                                     | uvie                                  |                                    |
| Recherche de membres                |                                       |                                    |
|                                     |                                       |                                    |
| Nouvelle recherche                  |                                       |                                    |
| Faire une recherche                 |                                       |                                    |
| dans toutes les sections et comités |                                       |                                    |
| Numéro SMLH                         |                                       |                                    |
| Identifiant                         |                                       |                                    |
| Statut                              | s v                                   |                                    |
| Cycle de vie                        | s                                     |                                    |
| Type fiche                          |                                       |                                    |
|                                     |                                       |                                    |
| Nom                                 | commencant pai                        |                                    |
|                                     |                                       |                                    |
| Prénom                              | commencant par                        |                                    |
|                                     |                                       |                                    |
| Entreprise                          | commencant par                        |                                    |
| Mail                                | <b>\</b>                              |                                    |
|                                     | l l l l l l l l l l l l l l l l l l l |                                    |

**3** – cochez "faire une recherche dans toutes les sections et comités

## Nouvelle recherche

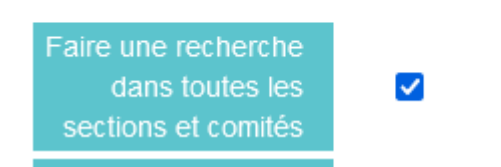

4 - tape le nom - si pas de certitude sur l'orthographe exacte - cocher "commençant par "

| rype ticne | ✓         |
|------------|-----------|
| Nom        | castiglia |
|            |           |

## 5 – taper sur "recherche"

Recherche

6 – deux possibilités s'affichent :

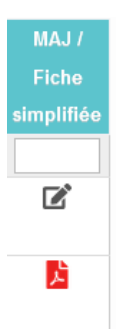

6.1 – le sociétaire que vous recherchez est dans votre périmètre, section ou comité. Dans ce cas, vous aurez cette

icône qui apparaitra dans la dernière colonne. En cliquant sur le crayon, vous serez renvoyé sur le dossier en "BACK OFFICE"

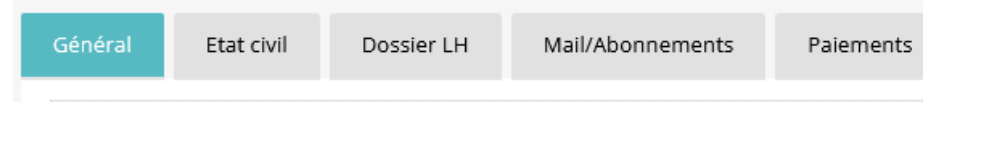

**6.2** – le sociétaire est **hors périmètre, section ou comité**. Dans ce cas, vous aurez cette icône rouge En cliquant dessus, vous ouvrez la **fiche simplifiée** (voir exemple ci-dessous)

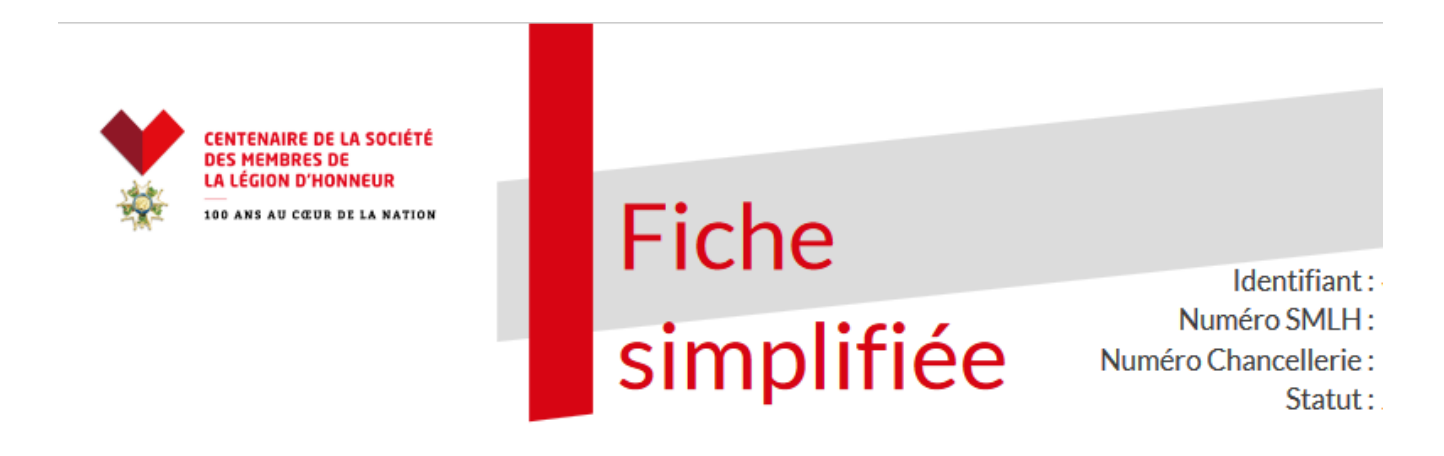